# **Goizueta Business Library**

Creating Bridges to Knowledge

## **Foundation Directory**

https://libraries.emory.edu/business/research-learning/databases/foundation-directory

Use Foundation Directory Online (FDO) database to identify grantmaking information and funding history for 140,000+U.S. and international foundations, corporations, and federal agencies.

Recommend that you also use <u>GuideStar</u>, a useful companion database, for ensuring the most robust results.

# **Creating Your Customized Search**

Click Advanced Search & Filters to open a template broken down into categories or facets for customizing your search.

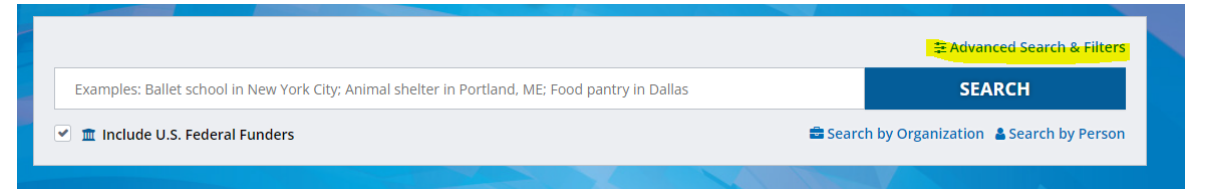

Then click Additional Filters to further expand the filtering options.

|                                                         |                                                          | Close Advanced Search & Filters                      |  |  |
|---------------------------------------------------------|----------------------------------------------------------|------------------------------------------------------|--|--|
| Subject Area                                            | Geographic Focus                                         | Population Served                                    |  |  |
| What needs funding. Ex: Biodiversity, Education         | Where funding will be used                               | Who will be affected. Ex: At-risk youth, Veterans    |  |  |
| Organization Name                                       | Location                                                 | Who's Who 😮                                          |  |  |
| Name of specific grantmaker or recipient                | Location of grantmaker or recipient                      | Someone serving in organization                      |  |  |
| 💌 🏛 Include U.S. Federal Funders                        |                                                          | Additional Filters                                   |  |  |
| Support Strategy Type of program support given/received | Transaction Type Type of monetary support given/received | Organization Type<br>Type of grantmaker or recipient |  |  |
| Grant Amount Year(s)                                    | Keyword                                                  | EIN 😧                                                |  |  |
| \$0 \$10,000,000 2003                                   | 2022 Search for a specific ter                           | rm acros ID Number of Organization                   |  |  |
|                                                         |                                                          | SEARCH                                               |  |  |

### **Tips for Filtering Your Search**

- There may not be one perfect set of criteria for your query; the best possible set of prospects are usually found by running multiple searches, using different words/phrases
- Explore each of the filter boxes (also called facets) to understand what they are best used for. To learn more about them, see Facet Descriptions below.
- The facets should anticipate the types of information you are trying to gather. For example:
  - Who are you serving Use the Population Served facet. Examples might be poor, veterans, homeless.
  - What you are doing for the population Use Subject Area and /or Keyword facets. Examples might be job training, counseling, wheelchairs
  - Why the service is needed Use Subject Area and/or Keyword facets. Examples might be employment, workforce development
  - Where is the population located Use the Geographic Focus facet. Examples might be Africa, France, U.S., New York
  - What type of support do you need Use the Support Strategy facet. Examples might be capital, infrastructure, network building, equipment, evaluation.

### Facet Descriptions

Click on the links below to learn more about each facet; scroll down and look at tabs for A-Z Lists, Browse the Hierarchy, and Search

- <u>Subjects</u> Describes WHAT is being supported. Example: Elementary Education or Clean Water Supply.
- <u>Populations</u> Describes WHO is being supported. Example: Girls or People with Disabilities.
- Organization Type Describes WHAT type of organization is providing or receiving support.
- <u>Transaction Type</u> Describes HOW support is being provided.
- <u>Support Strategies</u> Describes HOW activities are being implemented.
- <u>Geographic Area Served</u> Details WHERE the impact of funding is taking place. Example: a recipient is located in Washington, DC but provides rural programs in Kenya.

Following are a few examples of the facets and options to refine them:

| [                                                  | Geographic Focus                            |                            |                                                   |   |
|----------------------------------------------------|---------------------------------------------|----------------------------|---------------------------------------------------|---|
|                                                    | Africa (region) 🗱 Sub-Sa                    | aharan Africa (region) 🙁   |                                                   |   |
|                                                    | Eastern Africa (region) 🗱                   | Southern Africa (region) 🗶 | Population Served                                 |   |
| South Africa (Country) 🗱 Western Africa (region) 🕱 |                                             | Western Africa (region) 🗶  | Who will be affected. Ex: At-risk youth, Veterans |   |
|                                                    | Central Africa (region) 🗶                   | Northern Africa (region) 🗱 | Health ^                                          | × |
|                                                    |                                             |                            |                                                   |   |
|                                                    | ✓ Africa (region)                           |                            | People with disabilities                          |   |
|                                                    | Sub-Saharan Africa (regio                   | n)                         | People with intellectual disabilities             |   |
|                                                    | <ul> <li>Eastern Africa (region)</li> </ul> |                            | People with learning disabilities                 |   |
|                                                    | Southern Africa (region)                    |                            | People with other disabilities                    |   |
|                                                    | South Africa (Country)                      |                            |                                                   |   |
|                                                    | ✓ Western Africa (region)                   |                            | People with physical disabilities                 | I |

#### Following is an example of a completed custom search using multiple facets

| Subject Area<br>What needs funding. Ex: Biodiversity, Education                                                                                                    | Geographic Focus         South Africa (Country) *       Africa (region) *         Northern Africa (region) *       Eastern Africa (region) *         Central Africa (region) *       Southern Africa (region) *         Western Africa (region) *       Sub-Saharan Africa (region) * | Close Advanced Search & Filters Population Served People with physical disabilities ¥ |  |  |  |
|----------------------------------------------------------------------------------------------------|----------------------------------------------------------------------------------------------------|---------------------------------------------------------------------------------------|--|--|--|
| Organization Name Name of specific grantmaker or recipient           Image: mail of the specific grantmaker or recipient           Image: mail of the specific grantmaker or recipient | Location<br>Location of grantmaker or recipient                                                                                                    | Who's Who 🛛<br>Someone serving in organization                                        |  |  |  |
| Support Strategy         Type of program support given/received         Grant Amount       Year(s)         \$0       \$10,000,000,000       2003                                       | Keyword         2022                                                                                                    | Organization Type Type of grantmaker or recipient EIN  ID Number of Organization      |  |  |  |
|                                                                                                    |                                                                                                    | SEARCH                                                                                |  |  |  |

## **Working with Search Results**

After you run the search, a quick data snapshot displays with the number of **Grantmakers**, **Grants**, **Recipients**, and accessible **990 Tax forms**. Immediately below this snapshot is a preview of the returned organizations, with an option to **View All**, and download or print a list (PDF/CSV output)

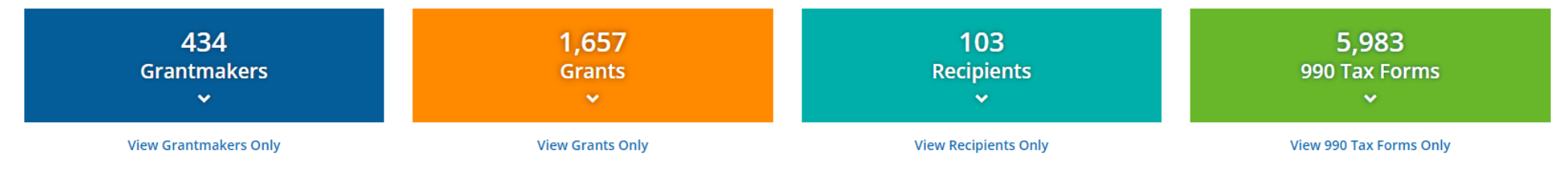

Total Dollar Value of Grants: \$44,443,121

### Grantmakers (434)

| Grantmaker                                                    | City       | State | Country       | Total Assets     | Total Giving 😡  | Amount Funded 😧 | Grant Count ~ | RFPs |
|---------------------------------------------------------------|------------|-------|---------------|------------------|-----------------|-----------------|---------------|------|
| <ol> <li>Fidelity Investments Charitable Gift Fund</li> </ol> | Boston     | MA    | United States | \$21,223,553,156 | \$3,764,811,986 | \$159,600       | 126 🗮         |      |
| Bank of America Charitable Foundation, Inc.                   | Charlotte  | NC    | United States | \$8,919,572      | \$309,128,133   | \$67,367        | 85 🔳          |      |
| ③ Community Foundation for Greater Atlanta, Inc.              | Atlanta    | GA    | United States | \$1,027,179,645  | \$134,123,843   | \$337,484       | 72 🔳          |      |
| 1 1 Sunted States Department of Health and Human Services     | Washington | DC    | United States | N/A              | \$12,100,000    | \$18,917,709    | 61 🗮          |      |
| <ol> <li>Georgia Power Foundation, Inc.</li> </ol>            | Atlanta    | GA    | United States | \$171,011,049    | \$12,414,249    | \$388,024       | 56 🗮          |      |

 «
 1
 2
 3
 4
 5
 6
 7
 8
 9
 10
 »
 Showing 1-5 of 434 Results

VIEW ALL

View All to Print · Export · Email

#### Grants (1,657)

| Grantmaker                            | Recipient                       | <b>Recipient City</b> | Recipient State | <b>Recipient Country</b> | Primary Subject          | Year 🗸 | Grant Amount |
|---------------------------------------|---------------------------------|-----------------------|-----------------|--------------------------|--------------------------|--------|--------------|
| Seattle Foundation 🛞                  | Shriners Hospitals for Children | Atlanta               | Georgia         | United States            | Children's hospital care | 2022   | \$19,339     |
| Silicon Valley Community Foundation 🔞 | Shriners Hospitals for Children | Atlanta               | Georgia         | United States            | Children's hospital care | 2022   | \$11,700     |
| Silicon Valley Community Foundation 🔞 | Shriners Hospitals for Children | Atlanta               | Georgia         | United States            | Children's hospital care | 2022   | \$5,000      |
| Silicon Valley Community Foundation 🔞 | Shriners Hospitals for Children | Atlanta               | Georgia         | United States            | Children's hospital care | 2022   | \$5,000      |
| Silicon Valley Community Foundation 🔞 | Shriners Hospitals for Children | Atlanta               | Georgia         | United States            | Children's hospital care | 2022   | \$5,000      |
|                                       |                                 |                       |                 |                          |                          |        |              |

 «
 1
 2
 3
 4
 5
 6
 7
 8
 9
 10
 »
 Showing 1-5 of 1,657 Results

VIEW ALL

View All to Print · Export · Email

#### Recipients (103)

| Recipient                                             | City         | State | Country       | Grant Amount Received | Grant Count ~ |
|-------------------------------------------------------|--------------|-------|---------------|-----------------------|---------------|
| Cystic Fibrosis Foundation                            | Atlanta      | GA    | United States | \$2,984,414           | 304 🗮         |
| Extra Special People, Inc. Platinum                   | Watkinsville | GA    | United States | \$4,009,856           | 187 🔳         |
| Als Association of Georgia Gold                       | Atlanta      | GA    | United States | \$525,363             | 148 🔳         |
| Multiple Sclerosis Society, National, Georgia Chapter | Atlanta      | GA    | United States | \$3/2 300             | 135 🚍         |

Once you have pulled up a list, you can then click on the name of the organization and drill down to learn more about it and output a complete report.

| Grantmaker                                   | City          | State | Country       | Total Assets     | Total Giving 😡 |
|----------------------------------------------|---------------|-------|---------------|------------------|----------------|
| <ol> <li>The San Diego Foundation</li> </ol> | San Diego     | CA    | United States | \$1,065,212,876  | \$72,631,008   |
| <ol> <li>Ford Foundation</li> </ol>          | New York City | NY    | United States | \$14,245,104,704 | \$520,233,236  |
| Abilis Foundation                            | Helsinki      |       | Finland       | N/A              | N/A            |
| 1 Bayer Fund                                 | St. Louis     | МО    | United States | \$37,380,901     | \$16,992,333   |
| Bernard and Audre Rapoport Foundation        | Waco          | ТХ    | United States | \$49,450,006     | \$2,426,588    |
| The Greehey Family Foundation                | San Antonio   | ТХ    | United States | \$195,203,048    | \$11,802,809   |
| The Arthur B. Schultz Foundation             | Lander        | WY    | United States | \$4,788,692      | \$177,000      |
| World Forgotten Children Foundation          | Hershey       | PA    | United States | \$158,165        | \$13,789       |
| Garfield Weston Foundation                   | London        |       | England       | \$64,848,049     | \$89,276,324   |

On the upper far right, select **Tools>PDF** to print/download the full report

On the upper far left, **Menu** shows you all the "sections" of the report; click on a section for easy navigation, or just scroll down through the entire report. Note: Not all sections may be available for each organization.

Q Find Funding > Search Results > Grantmaker Search Results > Grantmaker Record Profile Last Updated: 11/22/2021 Grant Information Last Updated: 10/13/2022

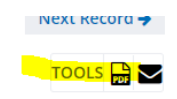

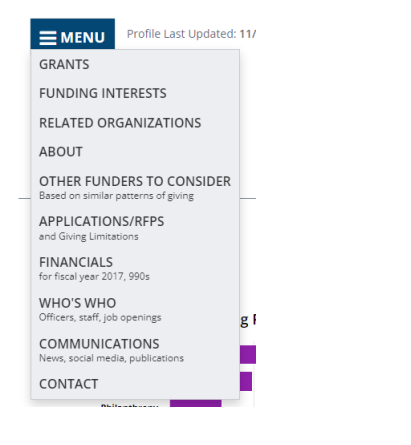

MENU

### What is a Form 990?

Exempt organizations must file a tax return called a Form 990 with the IRS each year to comply with federal regulations. There are several versions of Form 990: public charities file a Form 990, 990-EZ, or 990-N; private foundations file Form 990-PF (PF stands for Private Foundation). Forms 990 and 990-PF can be vital tools for grantseekers, nonprofits, and donors when researching a foundation or nonprofit. These are accessible via the **Financials** section of the organization's report. Learn more about these filings and how they can support your reseach.

https://learning.candid.org/resources/knowledge-base/what-is-a-990-990-pf/ https://www.foundationsearch.com/Assistance/help-form990.aspx

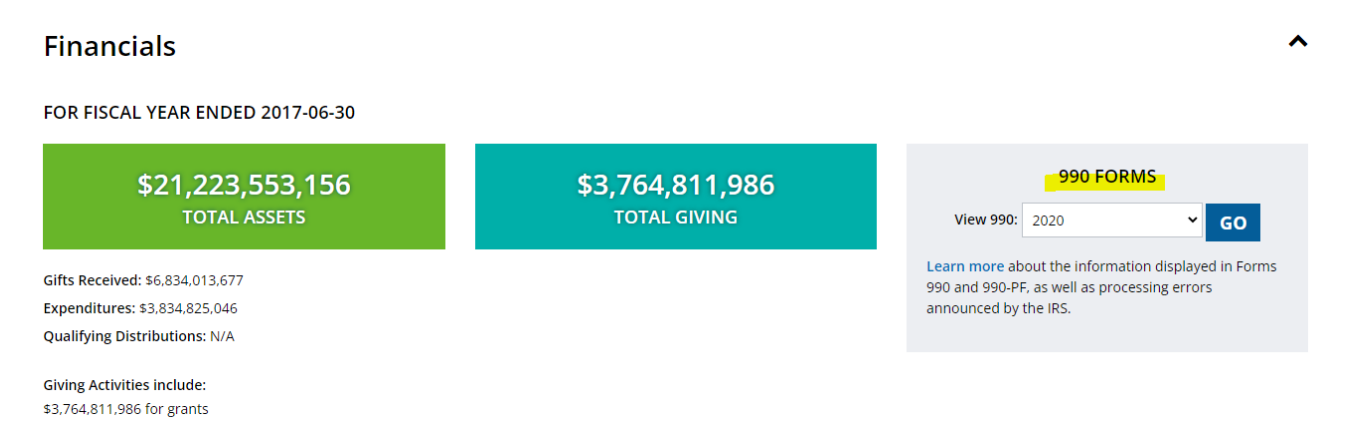